ESTUDO TÉCNICO N.º 16/2016

# Gestão de dados e indicadores para o Data Social 2.0

<u>С</u> С

MINISTÉRIO DO DESENVOLVIMENTO SOCIAL E COMBATE À FOME

SECRETARIA DE AVALIAÇÃO E GESTÃO DA INFORMAÇÃO

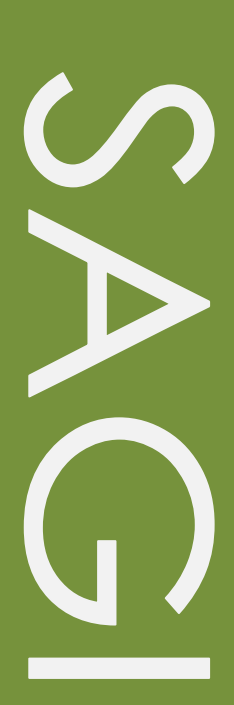

#### Estudo Técnico

№. 16/2016 Gestão de dados e indicadores para o Data Social 2.0

#### **Equipe Responsável**

Ana Carolina de Andrade Freitas Dionara Borges Andreani Sophia da Costa Lacerda

#### Revisão

Marconi Fernandes de Sousa

Estudos Técnicos SAGI é uma publicação da Secretaria de Avaliação e Gestão da Informação (SAGI) criada para sistematizar notas técnicas, estudos exploratórios, produtos e manuais técnicos, relatórios de consultoria e reflexões analíticas produzidas na secretaria, que tratam de temas de interesse específico do Ministério de Desenvolvimento Social e Combate à Fome (MDS) para subsidiar, direta ou indiretamente, o ciclo de diagnóstico, formulação, monitoramento e avaliação das suas políticas, programas e ações.

O principal público a que se destinam os Estudos são os técnicos e gestores das políticas e programas do MDS nas esferas federal, estadual e municipal. Nesta perspectiva, são textos técnico-científicos aplicados com escopo e dimensão adequados a sua apropriação ao Ciclo de Políticas, caracterizando-se pela objetividade, foco específico e tempestividade de sua produção.

Com vistas em ampliar os níveis de discussão a respeito da política social brasileira, ambiciona-se transformar estes Estudos em artigos para publicação na Cadernos de Estudos, Revista Brasileira de Monitoramento e Avaliação (RBMA) ou outras revistas técnicas-científicas de repercussão.

**Palavras-chave**: gestão de dados, indicadores, monitoramento de políticas públicas, diagnóstico de políticas públicas

#### Unidade Responsável

#### Secretaria de Avaliação e Gestão da Informação

Esplanada dos Ministérios | Bloco A | Sala 307 CEP: 70.054-906 Brasília | DF Fone: 61 2030-1501 | Fax: 2030-1529 www.mds.gov.br/sagi

#### Secretário de Avaliação e Gestão da Informação

Paulo de Martino Jannuzzi

Secretária Adjunta

Paula Montagner

### APRESENTAÇÃO

O presente estudo técnico tem por objetivo apresentar o aplicativo Data Social, desenvolvido pelo Departamento de Monitoramento da Secretaria de Avaliação e Gestão da Informação (SAGI) do MDS. Inicialmente serão expostas as razões que fizeram com que o aplicativo fosse construído e, em seguida quais são suas funcionalidades, bem como de que maneira explorar todos seus recursos e potencialidades para a realização de diagnósticos e monitoramento das políticas sociais.

#### 1. Contexto da criação do Data Social

No ano de 2010, as atividades de monitoramento dentro da SAGI foram potencializadas com a criação do Departamento de Monitoramento (DM), a partir do reconhecimento da necessidade de se trabalhar analiticamente com as informações geradas tanto pelos sistemas de gestão do Ministério, como com as demais informações produzidas pelo Sistema Estatístico Nacional. Nesta perspectiva, se destacou a importância de gerar indicadores de monitoramento mais específicos e periódicos para acompanhamento das atividades desenvolvidas, e, consequentemente, se verificou a necessidade de criação de um repositório que reunisse todas as informações relevantes para a realização de diagnósticos e para monitorar efeitos das políticas sociais. Dentro desse contexto, o Data Social começou a ser desenvolvido e entrou no ar em 2011.

O Data Social é um portal que disponibiliza dados e indicadores para elaboração de diagnósticos atualizados e para monitoramento das políticas e programas do MDS, além de informações de contexto social, demográfico e econômico de municípios, estados, regiões e Brasil. A plataforma está dividida em seis conjuntos temáticos de indicadores: Data SED (principais dados e indicadores da área social, econômica e demográfica), Data CAD (dados do Cadastro Único para Programas Sociais e do Programa Bolsa Família), Data CON (dados sobre as condicionalidades de Educação e Saúde de beneficiários do Programa Bolsa Família), Data SAN (dados sobre contexto e programas de Segurança Alimentar e Nutricional), Data SUAS (dados sobre equipamentos, recursos humanos e serviços da Assistência Social) e Data INC (dados sobre mercado de trabalho e ações em Inclusão Produtiva).

O aplicativo nasceu do esforço de disponibilizar um repositório amplo, mas não exaustivo de indicadores sociais relevantes, válidos, confiáveis e de boa desagregabilidade, como subsídio à elaboração de diagnósticos socioterritoriais e ao monitoramento analítico<sup>1</sup> sem, contudo, ignorar a complexidade do processo de formulação e implementação de politicas publicas.

A seleção de indicadores para compor o Data Social levou em consideração a aderência a pelo menos uma propriedade e a classificação segundo a área temática da realidade social a que se referem. Quanto às propriedades dos indicadores, cabe mencionar as mais comuns: grau de cobertura populacional adequado aos propósitos a que se presta; ser inteligível para os agentes e públicos-alvo das políticas; atualizável periodicamente; desagregável em termos geográficos, sociodemográficos e socioeconômicos, ter historicidade para possibilitar comparações no tempo. As áreas temáticas contidas no aplicativo se relacionam diretamente com as ações do Ministério de transferência de renda, segurança alimentar e nutricional, assistência social e inclusão produtiva.

A diversidade das fontes, dos temas, das categorias e propriedades organizadas em apenas uma aplicação permite otimizar o objeto de análise pelo usuário, ou seja, ao disponibilizar informações sintetizadas na forma de indicadores – que podem ser analisados no tempo, por regiões e públicos-alvo, ou que podem ser comparados com metas esperadas – o aplicativo permite ao gestor avaliar se os diversos processos e atividades sob sua coordenação estão se "somando" no sentido esperado. É importante ressaltar, entretanto, que o Data Social é livre para uso por qualquer usuário que tenha acesso à internet, prescindindo de senha ou cadastro.

#### 2. Metodologias aplicadas

Um bom conjunto de indicadores de monitoramento – organizados em um sistema ou na forma de painel – deve ser estruturado a partir de informação selecionada de diferentes fontes e organizada de forma sintetizada e adequada ao uso analítico pelos diferentes gestores. O aplicativo Data Social é composto pela seleção dos indicadores mais relevantes para monitoramento a partir do banco de dados do Departamento de Monitoramento. Atualmente

<sup>&</sup>lt;sup>1</sup> Segundo Jannuzzi (2011), o "Monitoramento Analítico" caracteriza-se pelo exercício sistemático de análise de indicadores representativos dos fluxos de desembolsos financeiros, de realização de atividades-meio, de entrega de produtos e de inferência de resultados dos programas junto a seus públicos-alvo, segundo critérios clássicos de avaliação de políticas públicas – como equidade, eficácia, eficiência e efetividade.

esse banco de dados, denominado Matriz de Informações do Plano Brasil Sem Miséria (*MI-BSM*), conta com 1.585 variáveis. Destas, 1.088 podem ser consultadas no Data Social.

O *MI-BSM* é a fonte de dados para todas as aplicações de monitoramento que estão disponibilizadas em três plataformas: Data Social (Dados e Boletins), Painel de Indicadores de Acompanhamento da Conjuntura e de Programas Sociais (PIC) e o Painel de Monitoramento do Plano Brasil Sem Miséria (MONIB). Além deste conjunto sistêmico de aplicações, o banco de dados também é ferramenta de consulta do Departamento para elaboração de estudos técnicos.

Apesar de o banco não ser exaustivo nas possiblidades de recortes e análises que os microdados dos registros/pesquisas oferecem, seu conjunto estruturado de indicadores otimiza o trabalho rotineiro de análise ao evitar redundância de processamento de indicadores recorrentes nos conteúdos trabalhados no âmbito dos temas afetos ao MDS.

O Data Social é uma interface que disponibiliza indicadores do *MI-BSM*, que por sua vez é um banco de dados *postgre SQL*. Aplicação *web* do Data Social foi desenvolvida essencialmente em *PHP*. Há uma aplicação/interface para criar e configurar metadados, assim como, carregar e atualizar dados (*UPLOAD 2.0*). Essa aplicação é acessível aos técnicos do Departamento. O Data Social é a interface aberta para todos os usuários.

As etapas de implementação da estratégia de monitoramento pelo Departamento podem ser sintetizadas conforme as etapas apresentadas no Fluxograma (Figura 1) a seguir. O esquema ilustra que, a partir de microdados de registros administrativos e pesquisas ou de bancos de dados completos provenientes de diversos produtores do Sistema Estatístico Nacional, são selecionados os indicadores de interesse para o MDS. Esses indicadores são extraídos e formatados em arquivos de texto específicos, para que seja feita a carga no *MI-BSM*. É feita uma seleção de indicadores conforme a relevância para o monitoramento das políticas sociais e, assim, passam a compor o Data Social. A seção seguinte detalhará de que forma se dá esse processo.

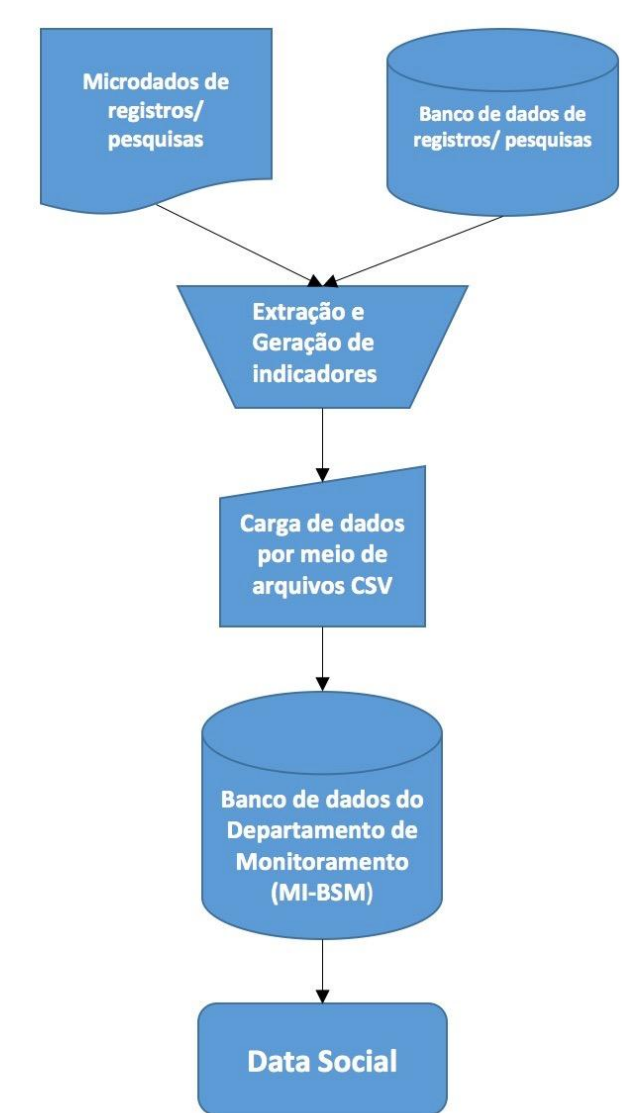

Figura 1 – Fluxograma das etapas da estratégia de monitoramento

Fonte: Departamento de Monitoramento, SAGI/MDS.

# 3. Data Social 2.0: Arquitetura dos dados, documentação dos metadados, memória das rotinas de alimentação e interface de visualização

Atualmente o aplicativo Data Social encontra-se em sua segunda versão, Data Social 2.0. O banco de dados que alimenta a ferramenta, o *MI-BSM*, se originou do banco de dados da Matriz de Informações Sociais, e no momento de sua criação apresentou como diferencial a ampliação das estruturas de tabelas com a inclusão da granularidade territorial (nacional e regional) dos diferentes indicadores. A estruturação do banco de dados do Data Social 2.0 foi acompanhada pelo desenvolvimento de uma metodologia de extração, geração e carga de indicadores que permite uma interação acessível e inteligível aos seus técnicos nas rotinas de

alimentação do banco, proporcionando mais eficiência para a análise de conteúdo e adequação dos indicadores às aplicações de monitoramento.

O gerenciamento deste banco de dados é feito por meio de uma aplicação de gestão/documentação de metadados e de carga de dados (*UPLOAD 2.0*). Na aplicação, as variáveis estão distribuídas em tabelas e estas estão documentadas em formulários compostos pelas informações relativas ao tema, periodicidade, unidade de análise, fonte, descrição, observações adicionais, agregações temporais e territoriais e categoria das variáveis que a compõem (ver Figuras 2 e 3).

Novos indicadores que irão compor o banco de dados do Data Social 2.0 terão seus dados inseridos por meio de tabelas que conterão as variáveis desejadas. A carga de novas tabelas requer o preenchimento prévio do formulário de documentação dos metadados (Figura 3), para que assim haja uma descrição correta de cada variável. O formulário não é apenas uma ferramenta de caracterização das variáveis, também é por meio dele que será indicada a organização das variáveis nas diferentes tabelas relacionadas com as granularidades possíveis ao indicador.

|           |                               |             |       |    | UPLOAD DE DA                                                                                                    | DOS                                                                                                    | ) Novo N<br>Dícion          | fetadado: (BSM) (<br>írio: (BSM) ( | (BSM2) (PEPE)       |  |  |  |
|-----------|-------------------------------|-------------|-------|----|----------------------------------------------------------------------------------------------------|----------------------------------------------------------------------------------------------------|-----------------------------|------------------------------------|---------------------|--|--|--|
| Nome da T | abela:                        |             |       |    | ID Tabela:                                                                                                    |                                                                                                    | Te                          | mas: TODOS                         |                     |  |  |  |
| Nome Vari | Nome Variáveis: ID Variáveis: |             |       |    |                                                                                                    |                                                                                                    |                             |                                    |                     |  |  |  |
| Metadado  | Atualizar                     | Metodologia | Banco | ID | Tabela                                                                                                    | Variáveis                                                                                                    | ID<br>Vars                  | Data do UPT<br>Distância do UPT    | Visualizar<br>Dados |  |  |  |
| ۵         | <u>+</u>                      |             | BSM   | 1  | Quantidade de vínculos empregatícios em<br>ocupações formais                                                                                      | Quantidade de vínculos empregatícios em ocupações formais                                                                                                    | v1                          | 01/2014<br>28 meses                | ©                   |  |  |  |
| ۵         | <u>+</u>                      | 000         | BSM   | 2  | Quantidade de vínculos empregatícios em<br>ocupações formais por setor econômico                                                                  | Quantidade de vínculos empregaticios em ocupações formais na<br>Indústria, Quantidade de vínculos empregaticios em ocupações formais<br>na Constração Civil, Quantidade de vínculos empregaticios em ocupações<br>formais na Contericio, Quantidade de vínculos empregaticios em<br>ocupações formais em Serviços, Quantidade de vínculos empregaticios<br>em ocupações formais na Agropecuária        | v2, v3,<br>v4, v5,<br>v6    | 01/2014<br>28 meses                | ©                   |  |  |  |
| ۵         | <u> </u>                      | 000         | BSM   | 3  | Movimentação mensal do emprego formal                                                                                                    | Quartidade total de admissões em empregos formais, Quartidade total de<br>desligamentos em empregos formais, Saldo de admissões e desligamentos<br>em empregos formais                                                                                                    | v7, v8,<br>v9               | 02/2016<br>3 meses                 | ⊙                   |  |  |  |
| ≎         | <u>+</u>                      | 505         | BSM   | 4  | Distribuição percentual dos domicílios<br>particulares permanentes por existência de<br>geladeira e/ou freezer dentre os 20% mais ricos<br>(PNAD) | Percentual de domicílios particulates permanentes que não possaem<br>galadara nem freezer donte os 20% mais ricos (%). Percentual de<br>domicílios parciculares permanentes que possente galadara en fereter<br>permanentes que possaen sentente galadarás deteros 20% mais ricos<br>(%). Percentual de domicílios particulares permanentes que possaen<br>somente freezer dente os 20% mais ricos (%) | v10,<br>v11,<br>v12,<br>v13 | 01/2014<br>28 meses                | ©                   |  |  |  |
| ۵         | <b>_</b>                      |             | BSM   | 5  | População total (Censo)                                                                                                    | População total                                                                                                    | v14                         | 01/2010<br>76 meses                | ©                   |  |  |  |
| \$        | <u>+</u>                      | DOC         | BSM   | 6  | Quantidade de equipes de saúde da família implantadas                                                                                             | Quantidade de equipes de saúde da família implantadas                                                                                                    | v15                         | 02/2016<br>3 meses                 | ©                   |  |  |  |
| ۵         | <b>_</b>                      | 2005        | BSM   | 7  | Total da população segundo sexo (Censo)                                                                                                    | Total da população masculina, Total da população feminina                                                                                                    | v16,<br>v17                 | 01/2010<br>76 meses                | ©                   |  |  |  |
| \$        | <u></u>                       | L<br>coc    | BSM   | 8  | Total da população segundo situação censitária (Censo)                                                                                            | Total da população residente na área urbana, Total da população residente<br>na área rural                                                                                                    | v18,<br>v19                 | 01/2010<br>76 meses                | ⊙                   |  |  |  |

Figura 2 – Aplicativo de gestão de metadados e carga de dados

Fonte: Departamento de Monitoramento, SAGI/MDS.

| lema                      | Mercado de Trabalho           | Novo tema:                                          |              |                           |
|---------------------------|-------------------------------|-----------------------------------------------------|--------------|---------------------------|
| Subtema                   | Quantidade de vínculos empre  | egatícios em ocupações formais                      |              |                           |
| E-mail do responsável     | dionara.borges@mds.gov.br     | (e-mails separados por vírgula)                     |              |                           |
| Nome da tabela            | Quantidade de vínculos empre  | egatícios em ocupações formais                      |              |                           |
| Periodicidade da pesonisa | Anual                         |                                                     |              |                           |
| Unidade                   | Vínculos empregatícios formai | 5                                                   |              |                           |
| Dados negativos           | •                             |                                                     |              |                           |
| Fonte                     | MTE, Relação Anual de In      | nformações Sociais (RAIS)                           |              |                           |
| Observação                |                               |                                                     |              |                           |
| Dados agregados por       |                               | Ano 1                                               | vlês         |                           |
| Município                 | ,                             | 8                                                   | 0            |                           |
| Estado                    |                               |                                                     |              |                           |
| País                      |                               | 2                                                   | a sie        |                           |
| Número variáveis<br>1 •   |                               |                                                     |              |                           |
| ANO_MU<br>Váriavel        |                               | Rótulo (Label)                                      | Categoria    | Descrição                 |
| 1. v1                     |                               | Quantidade de vínculos empregatícios em ocupações f | orr Número • | Quantidade de<br>vínculos |
| ANO_ESTADO<br>Váriavel    |                               | Rótulo (Label)                                      | Categoria    | Descrição                 |
| 1. v1                     |                               | Quantidade de vínculos empregatícios em ocupações f | orr Número • | Quantidade de<br>vínculos |
| ANO_REGIAO<br>Váriavel    |                               | Rótulo (Label)                                      | Categoria    | Descrição                 |
| 1. v1                     |                               | Quantidade de vínculos empregatícios em ocupações f | orr Número • | Quantidade de<br>vínculos |
|                           |                               |                                                     |              | Deserie                   |
| ANO_PAIS<br>Váriavel      |                               | Rótulo (Label)                                      | Categoria    | Descrição                 |

Figura 3 – Formulário de documentação dos metadados da tabela

Fonte: Departamento de Monitoramento, SAGI/MDS.

As marcações do campo "Dados agregados por" correspondem às tabelas que serão geradas a fim de que no banco de dados seja possível criar correspondências de granularidade conforme o grau de análise temporal e territorial que se deseja disponibilizar a cada indicador. A figura 4 retrata a organização destas tabelas na aplicação *UPLOAD 2.0*.

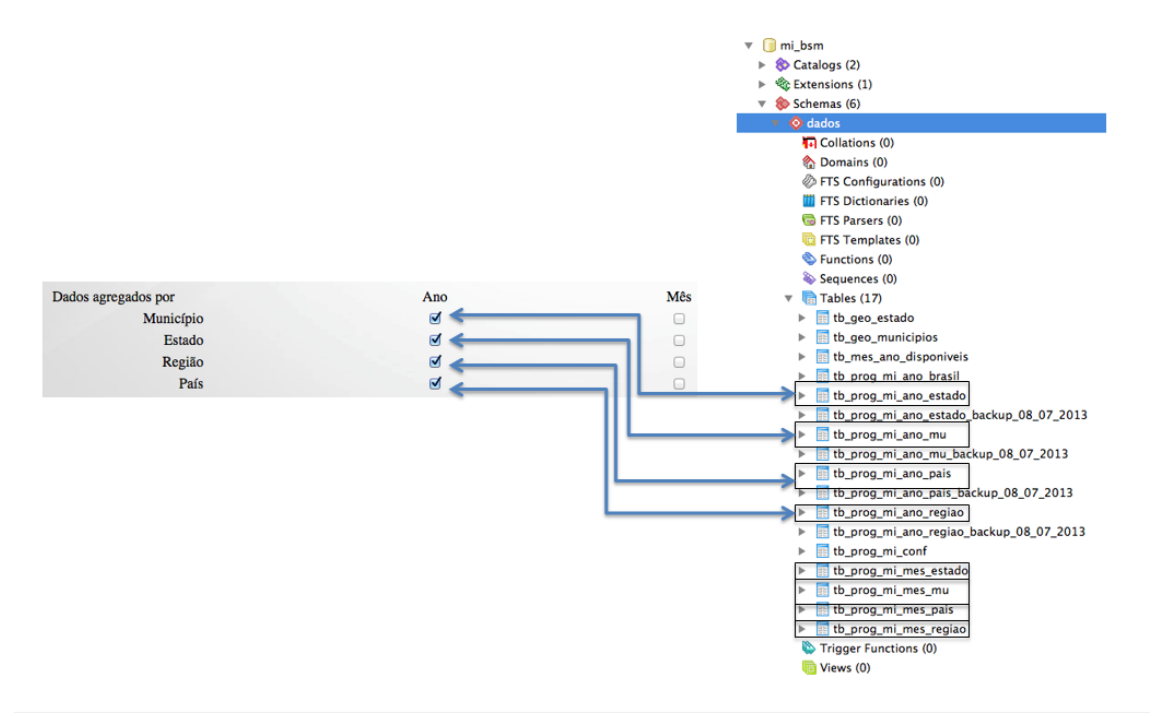

Figura 4 – Organização das tabelas no banco de dados

Fonte: Departamento de Monitoramento, SAGI/MDS.

O processo de carga no banco de dados é feito por meio de arquivos texto (*comma separated values* – extensão csv) que são compostos por colunas com o código das unidades territoriais utilizadas pelo IBGE, mês, ano e as variáveis da tabela (Figura 5). Cada tabela tem seu respectivo arquivo texto e a aplicação espelha estas informações no banco de dados que está em formato *postgre*. Dessa forma, toda interação dos técnicos do DM com as atividades de carga de dados pode ser feita por meio de leitores de planilhas (Exemplo: *Excel, Open Office, Numbers*, etc).

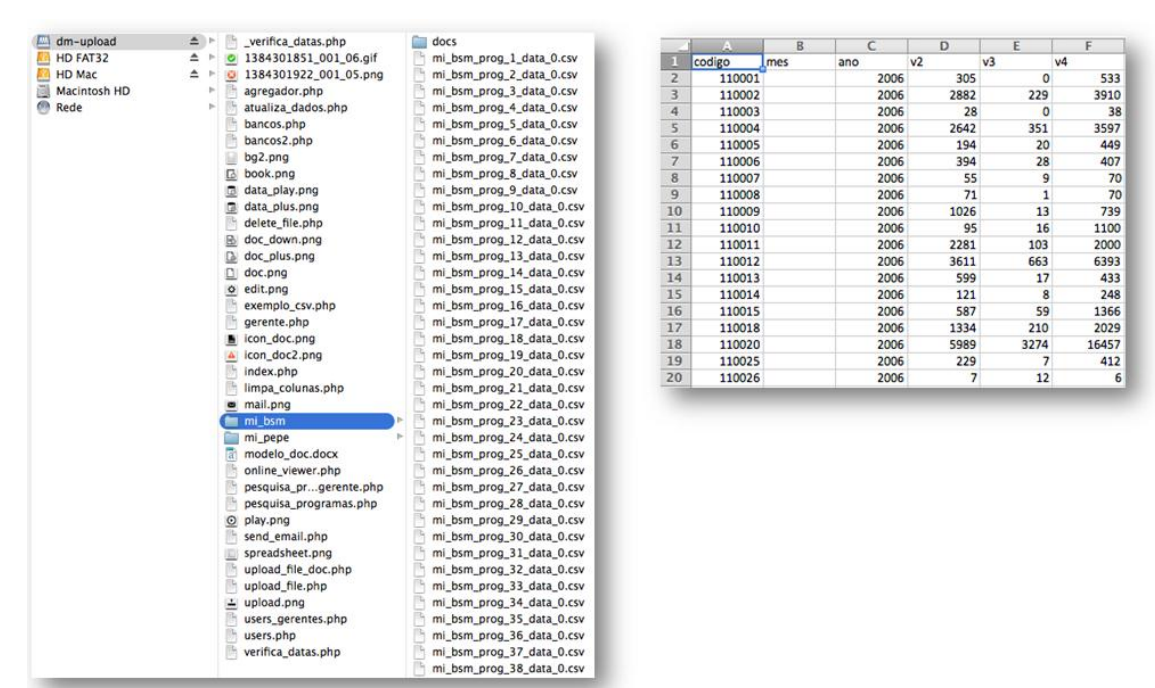

Figura 5 – Modelo dos arquivos textos correspondentes às tabelas

Fonte: Departamento de Monitoramento, SAGI/MDS

O aplicativo da gestão dos dados conta com um sistema de sinaleiras que aponta a data da última atualização do banco de dados e indica a necessidade de novas atualizações por meio do alerta de cores. O sistema de sinaleiras está atrelado à atualização das fontes de dados que alimentam o Data Social 2.0, ou seja, leva em consideração os cronogramas de disponibilização dos registros/pesquisas das instituições produtoras dos dados. Esta é uma funcionalidade configurada pelos técnicos para o controle interno do Departamento responsável pela gestão da ferramenta.

Para atualizar as variáveis já presentes no banco de dados é necessário inserir as novas informações no arquivo texto referente a cada tabela que está gravado na pasta de arquivos do *UPLOAD*. Após a realização deste procedimento por meio do link "atualização de dados", presente no aplicativo, deve ser finalizada a atualização dos dados que ocorrerá assim que forem selecionados os níveis de agregação e validada a atualização indicada pelo aplicativo.

#### Figura 6 – Atualização de dados

| ATUALIZAÇÃO DE DADOS                                                                    |                                                        |
|-----------------------------------------------------------------------------------------|--------------------------------------------------------|
| Agregar:<br>[Agregador Geográfico]<br>[Agregador Temporal]                              | Limpar Dados:<br>[Ir para o Limpador]                  |
| Enviar arquivo .CSV:                                                                    | Enviar arquivo .DOC:                                   |
| Escolher arquivo Nenhum arquivo selecionado Enviar CSV                                  | Escolher arquivo Nenhum arquivo selecionado Enviar DOC |
| Exemplo de CSV: (Baixar)                                                                | Exemplo de DOC: (Baixar)                               |
|                                                                                         |                                                        |
| Arquivos na Pasta                                                                       |                                                        |
| 1                                                                                       |                                                        |
| Arquivo: mi_bsm_prog_1_data_0.csv [Abrir Arc<br>Variaveis: v1.<br>Ver Online [Atualizar | uiro)<br>rquiro)<br>Tudo)                              |
| Tabela Data Situação Atualizar                                                          |                                                        |
| ano_mu 2006-01-01 Encontrado no Banco! [Atualizar]                                      |                                                        |
| ano_mu 2007-01-01 Encontrado no Banco! [Atualizar]                                      |                                                        |
| ano_mu 2008-01-01 Encontrado no Banco! [Atualizar]                                      |                                                        |
| ano_mu 2009-01-01 Encontrado no Banco! [Atualizar]                                      |                                                        |
| ano_mu 2010-01-01 Encontrado no Banco! [Atualizar]                                      |                                                        |
| ano_mu 2011-01-01 Encontrado no Banco! [Atualizar]                                      |                                                        |
| ano_mu 2012-01-01 Encontrado no Banco! [Atualizar]                                      |                                                        |
| ano_mu 2013-01-01 Encontrado no Banco! [Atualizar]                                      |                                                        |
| ano_mu 2014-01-01 Encontrado no Banco! [Atualizar]                                      |                                                        |

Fonte: Departamento de Monitoramento, SAGI/MDS

Cada tabela que irá compor o banco de dados tem a sua respectiva Estruturação Metodológica (Figura 7) do registro das rotinas que abrangem desde a extração dos microdados e indicadores presentes nos registros/pesquisas das instituições produtoras até os procedimentos para a finalização da carga dentro da ferramenta. Há um arquivo texto correspondente para cada uma das tabelas onde são detalhados os procedimentos de extração, de transformação e de carga. Os procedimentos de extração irão indicar as fontes oficias onde serão obtidos os microdados e indicadores, bem como os métodos de consulta. Alguns microdados precisam de um tratamento prévio antes de comporem as tabelas de variáveis, por isso há um detalhamento dos passos que devem ser seguidos para a transformação destes, quando necessário, também são dispostas as *sintaxes/scripts* de programação de aplicações de software estatísticos referentes à geração das variáveis.

O arquivo da Estruturação Metodológica é acessado por meio do aplicativo de gestão dos dados (*UPLOAD 2.0*) conforme demonstrado na Figura 8. Tais arquivos poderão ser atualizados conforme as alterações dos procedimentos de consulta e extração de dados. A documentação dessas rotinas possibilita que outros técnicos não familiarizados com a ferramenta consigam facilmente replicar os passos necessários à gestão dos dados. Neste sentido, é descentralizado o conhecimento e se contribui para a consolidação da memória institucional dos procedimentos realizados pelo Departamento de Monitoramento.

#### Figura 7 – Estruturação metodológica das tabelas

| Estruturação Metodológica                                                                                                    | 2. Transformação                                                                                                    |
|----------------------------------------------------------------------------------------------------|----------------------------------------------------------------------------------------------------|
| <u>Banco</u> : MI-BSM<br>I <u>D</u> : 1<br><u>Nome da tabela</u> : Quantidade de vínculos empregatícios em ocupações formais                                                                                                    | Fazer Procv. Cuidado para inserir os 5570 municípios. Ao filtrar a variável e selecionar/substituir os campos "#N/A"<br>deixando-os com 0.                                                                                                    |
| Ertwicka  Acessar a base no site: http://bi.mte.gov.br/bgcaged/login.php  Login: basica  Selectonar RAIS  Rais Vinculos  Clicar en "ano corrente a 2002"  Preparar consulta  Selectonar Ra Inha: Nunicipio:  Selectonar Ra Inha: Nunicipio:  Selectonar Ra Inha: Nunicipio:  Selectonar Ra Inha: Nunicipio:  Selectonar Ra Inha: Naic;  Cutardro: Naic;  Subcoluna: Näo;  Cutardro: Naic;  Cutardro: Naic;  Cutardro: Frequienta. Está pré-selecionado;  Opções: sinalitar "exible linha zerada"  Selectonar o ano corrente (asag) ano (para isso descer a barra de rolagem), está pré-selecionado o último ano da base;  Está pré-selecionado Vinculo Ativo 31/12" a opção "sim".  Realizar Consulta:  Clicar no fone em formato de raio vermelto () (execução da consulta);  Selectonar concernete ( | 9. Oxnat     Sk dados já em GSV devem ser sahovs no arquivo lá pastal \\10.68.12.232 - dm - upload - m bsm - m bsm - m bsm program sahovs no arquivo lá existente. Após isso, farer a atualização pelos istema de UDADA tarves to dink: http://apucose.ndt acou lativazio.     Timeiro passo, ("anatine" anatamoni") utilizar o "agregador" ("anatamoni") no sopões: geográfico "Geo" ("anatamoni") utilizar o "agregador" ("anatamoni") no sopões: geográfico "Geo" ("anatamoni") utilizar o "agregador" ("anatamoni") no sopões: geográfico "Geo" ("anatamoni") utilizar o "agregador" ("anatamoni") no sopões: geográfico "Geo" ("anatamoni") utilizar o "agregador" ("anatamoni") no sopões: geográfico "Geo" ("anatamoni") utilizar o "agregador" ("anatamoni") no sopões: geográfico "Geo" ("anatamoni") utilizar o "agregador" ("anatamoni") no sopões: geográfico "Geo" ("anatamoni") utilizar o "agregador" ("anatamoni") no sopões: geográfico "Geo" ("anatamoni") utilizar o "agregador" ("anatamoni") no sopões: geográfico "Geo" ("anatamoni") utilizar o "agregador" ("anatamoni") no sopões: geográfico "Geo" ("anatamoni") utilizar o "agregador" ("anatamoni") no sopões: geográfico "Geo" ("anatamoni") utilizar o "agregador" ("anatamoni") no sopões: geográfico "Geo" ("anatamoni") utilizar o "agregador" ("anatamoni") no sopões: geográfico "Geo" ("anatamoni") utilizar o "agregador" ("anatamoni") no sopões: geográfico "Geo "Geo" ("anatamoni") utilizar o "agregador" ("anatamoni") no sopões: geográfico "Geo" ("anatamoni") utilizar o "agregador" ("anatamoni") no sopões: geográfico "Geo" ("anatamoni") utilizar o "agregador" ("anatamoni") no sopões: geográfico "Geo "Geo" ("anatamoni") utilizar o "geografico") agregador ("anatamoni") no sopões: geografico "Geo "Geo" ("anatamoni") utilizar o "geografico") agregador ("anatamoni") utilizar o "geografico") agregador ("anatamoni") utilizar o "geografico") agregador ("anatamoni") utilizar o "geografico") agregador ("anatamoni") a |
| seleção dos rótulos para linha e coluna – EEEE, Selecionar a opção Ambos e clicar no icone "v".<br>Clicar no icone com a figura do excel para exportar arquivo em csv.<br>Salvar.                                                                                                    |                                                                                                    |
| Para nova consulta selecionar o icon escanto de tabela com uma estrela amarela no canto superior direito (tela de definição de consulta).                                                                                                    |                                                                                                    |

Fonte: Departamento de Monitoramento, SAGI/MDS

| Organizar 🔻 Gravar 🛛 Nova pasta       |                      |                   |                 |         |
|---------------------------------------|----------------------|-------------------|-----------------|---------|
| 🔆 Favoritos                           | Nome                 | Data de modificaç | Tipo            | Tamanho |
|                                       | 💼 mi_bsm_prog_1_doc  | 02/02/2015 16:42  | Documento do Mi | 248 KB  |
| 词 Bibliotecas                         | 💼 mi_bsm_prog_2_doc  | 02/02/2015 16:42  | Documento do Mi | 248 KB  |
|                                       | 💼 mi_bsm_prog_3_doc  | 02/02/2015 16:42  | Documento do Mi | 248 KB  |
| 👰 Computador                          | 💼 mi_bsm_prog_4_doc  | 25/04/2016 17:39  | Documento do Mi | 71 KB   |
| 🚢 Disco Local (C:)                    | 💼 mi_bsm_prog_5_doc  | 02/02/2015 16:42  | Documento do Mi | 163 KB  |
| 🚽 dm-upload-bsm (\\10.68.12.223) (Z:) | 💼 mi_bsm_prog_6_doc  | 02/02/2015 16:42  | Documento do Mi | 161 KB  |
| 🍌 docs                                | 💼 mi_bsm_prog_7_doc  | 02/02/2015 16:42  | Documento do Mi | 163 KB  |
|                                       | 💼 mi_bsm_prog_8_doc  | 02/02/2015 16:42  | Documento do Mi | 164 KB  |
| 🗣 Rede                                | 💼 mi_bsm_prog_9_doc  | 02/02/2015 16:42  | Documento do Mi | 164 KB  |
|                                       | 💼 mi_bsm_prog_10_doc | 02/02/2015 16:42  | Documento do Mi | 165 KB  |
|                                       | 💼 mi_bsm_prog_11_doc | 02/02/2015 16:42  | Documento do Mi | 169 KB  |
|                                       | 💼 mi_bsm_prog_12_doc | 02/02/2015 16:42  | Documento do Mi | 165 KB  |
|                                       | 💼 mi_bsm_prog_13_doc | 02/02/2015 16:42  | Documento do Mi | 166 KB  |
|                                       | 💼 mi_bsm_prog_15_doc | 02/02/2015 16:42  | Documento do Mi | 168 KB  |
|                                       | 💼 mi_bsm_prog_16_doc | 02/02/2015 16:42  | Documento do Mi | 139 KB  |
|                                       | 💼 mi_bsm_prog_17_doc | 02/02/2015 16:42  | Documento do Mi | 120 KB  |
|                                       | 💼 mi_bsm_prog_18_doc | 02/02/2015 16:42  | Documento do Mi | 124 KB  |
|                                       | 💼 mi_bsm_prog_24_doc | 02/02/2015 16:42  | Documento do Mi | 123 KB  |
|                                       | 💼 mi_bsm_prog_25_doc | 15/07/2015 10:16  | Documento do Mi | 75 KB   |
|                                       | 💼 mi_bsm_prog_26_doc | 02/02/2015 16:42  | Documento do Mi | 74 KB   |
|                                       | 💼 mi_bsm_prog_27_doc | 02/02/2015 16:42  | Documento do Mi | 74 KB   |
|                                       | 💼 mi_bsm_prog_28_doc | 13/08/2015 14:50  | Documento do Mi | 73 KB   |

Figura 8 – Armazenamento dos arquivos de Estruturação Metodológica

Fonte: Departamento de Monitoramento, SAGI/MDS

#### 4. Data Social – Uso e funcionalidades

Em relação às funcionalidades do aplicativo Data Social, apresentaremos a seguir de que modo é possível ter acesso às diferentes maneiras de consultar os dados que compõem a ferramenta. O conteúdo da aplicação é organizado em seis grandes temas componentes do Data Social:

- Data SED indicadores sociais, econômicos e demográficos, como por exemplo: educação, trabalho infantil, infraestrutura domiciliar, perfil demográfico e econômico de municípios e estados brasileiro;
- Data CAD indicadores sobre as famílias e pessoas inscritas no Cadastro Único para Programas Sociais e do Programa Bolsa Família, contendo recortes por sexo, cor/raça, idade, entre outros;
- Data CON indicadores de acompanhamento das condicionalidades do Programa Bolsa Família, contendo os dados de educação, saúde e efeitos de acordo com o cumprimento;
- Data SAN indicadores de Segurança Alimentar e Nutricional, em especial os selecionados de acordo com a publicação "A Segurança Alimentar e Nutricional e o Direito Humano à Alimentação Adequada no Brasil lançada no ano de 2010;
- Data SUAS indicadores retratando as unidades públicas, recursos humanos e gestão da assistência social, com base principalmente nas informações coletadas anualmente pelo Censo SUAS;
- 6) Data INC indicadores sobre a dinâmica do mercado de trabalho, como por exemplo admissões, desligamentos e saldo de vínculos empregatícios formais, bem com indicadores de acompanhamento sobre inclusão produtiva.

A Figura 9 a seguir apresenta a página inicial do aplicativo. Ao arrastar o mouse em cada um dos seis círculos do menu, o usuário tem a possibilidade de saber o que há em cada um dos conteúdos do Data Social.

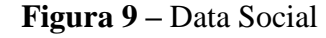

| DATA SOCIAL 2.0 *                                      |                            | SRASIL          | Acesso à Informação                                                                                                    |                                                                                                    | Participe                                                                | Serviços                            | Legislação                                         | Canais |
|--------------------------------------------------------|----------------------------|-----------------|----------------------------------------------------------------------------------------------------|----------------------------------------------------------------------------------------------------|--------------------------------------------------------------------------|-------------------------------------|----------------------------------------------------|--------|
| PÁGINA INICIAL                                         |                            |                 |                                                                                                    |                                                                                                    |                                                                          |                                     |                                                    |        |
| DADOS E INDICADORES                                    | Escolha uma op<br>ao lado. | oção no menu    |                                                                                                    | DataSOCIAL                                                                                                    |                                                                          |                                     |                                                    |        |
| Data SED                                               |                            |                 |                                                                                                    | <b>Palabuci</b>                                                                                                    |                                                                          |                                     |                                                    |        |
| Data CAD                                               |                            |                 |                                                                                                    |                                                                                                    |                                                                          |                                     |                                                    |        |
| Data CON                                               |                            |                 |                                                                                                    |                                                                                                    |                                                                          |                                     |                                                    |        |
| Data SAN                                               |                            |                 |                                                                                                    |                                                                                                    |                                                                          |                                     |                                                    |        |
| Data SUAS                                              |                            |                 |                                                                                                    |                                                                                                    |                                                                          |                                     |                                                    |        |
| Data INC                                               |                            | o<br>pri<br>div | Data Social é um portal que disponibiliza da<br>ogramas do Ministério, além de informações d<br>idida em seis conjuntos temáticos de indicador | los e indicadores para elaboração de diagnósticos<br>e contexto social, demográfico e econômico de mur<br>es:Data SED (principais dados e indicadores da área | atualizados e para n<br>icípios, estados, regiã<br>social, econômica e d | es e Brasil. A p<br>emográfica). Da | das políticas e<br>lataforma está<br>ta CAD (dados |        |
| BOLETINS                                               |                            | do<br>do        | Cadastro Único para Programas Sociais e do Pr<br>Programa Bolsa Família), Data SAN (dados sob                                                  | ograma Bolsa Familia), Data CON (dados sobre as co<br>re contexto e programas de Segurança Almentar e I                                                       | ndicionalidades de Edu<br>Iutricional), Data SUA                         | cação e Saúde<br>5 (dados sobre     | debeneficiários<br>iquipamentos,                   |        |
| Diagnóstico Municipal                                  |                            | rec             | ursos humanos e serviços da Assistência Socia                                                                                                  | ) e Data INC(dados sobre mercado de trabalho e açõ                                                                                                    | es em Inclusão Produt                                                    | iva).                               |                                                    |        |
| Mercado de Trabalho                                    |                            |                 |                                                                                                    |                                                                                                    |                                                                          |                                     |                                                    |        |
| PUBLICAÇÕES                                            |                            |                 |                                                                                                    |                                                                                                    |                                                                          |                                     |                                                    |        |
| Censo SUAS                                             |                            |                 |                                                                                                    |                                                                                                    |                                                                          |                                     |                                                    |        |
| PAINEL DE CONJUNTURA<br>E PROGRAMAS SOCIAIS            |                            |                 | Data SED                                                                                                    | Data CAD                                                                                                    |                                                                          | ata CON                             | )                                                  |        |
| Plano Brasil Sem Miséria                               | *                          |                 |                                                                                                    |                                                                                                    |                                                                          |                                     |                                                    |        |
| Acompanhamento de Contexto e Conjuntura Socioeconômica |                            |                 |                                                                                                    |                                                                                                    |                                                                          |                                     |                                                    |        |
| Programas. Benefícios e Serviços                       | •                          |                 |                                                                                                    |                                                                                                    |                                                                          |                                     |                                                    |        |
|                                                        |                            |                 | DataSAN                                                                                                    | DataSUAS                                                                                                    |                                                                          |                                     | 1                                                  |        |
|                                                        |                            |                 |                                                                                                    |                                                                                                    |                                                                          |                                     |                                                    |        |
|                                                        |                            |                 |                                                                                                    |                                                                                                    |                                                                          | -                                   |                                                    |        |
|                                                        |                            |                 |                                                                                                    |                                                                                                    |                                                                          |                                     |                                                    |        |
|                                                        |                            |                 |                                                                                                    |                                                                                                    |                                                                          |                                     |                                                    |        |
|                                                        |                            |                 |                                                                                                    |                                                                                                    | S                                                                        | ACI                                 |                                                    |        |
|                                                        |                            |                 |                                                                                                    |                                                                                                    |                                                                          |                                     |                                                    |        |

Fonte: Departamento de Monitoramento, SAGI/MDS.

Dentro de toda essa abrangência temática, a aplicação permite a visualização de tabelas e gráficos, bem como a construção de séries históricas em gráficos que possibilitam ao usuário alterar localidade e periodicidade dos indicadores. A Figura 10 apresenta como é a tabela padrão do Data Social. Sempre que um indicador é selecionado, apresenta-se a tabela em formato padrão para o usuário.

| DATA SOCIAL 2.0 *                                         |          | DataSOCIAL                                          | Periodicidade: Ano V |                                       | 2016               |             | XLS XIS           |    |  | * |
|-----------------------------------------------------------|----------|-----------------------------------------------------|----------------------|---------------------------------------|--------------------|-------------|-------------------|----|--|---|
| PÁGINA INICIAL                                            |          | Quantidade de famílias inscritas no                 |                      |                                       |                    |             |                   |    |  |   |
|                                                           |          | Cadastro Unico para Programas Sociais<br>(Cadúnico) | Localidade           | Quantidade de familias inscritas no l | Cadastro Único par | a Programas | Sociais (CadÚnico | 0) |  |   |
| DADOS E INDICADORES                                       |          | (/                                                  | BRASIL               |                                       |                    |             | 26.281.47         | 78 |  |   |
| Data SED                                                  |          |                                                     | NORTE                |                                       |                    |             | 2.722.76          | 63 |  |   |
| Data CAD                                                  |          |                                                     | NORDESTE             |                                       |                    |             | 11.117.13         | 34 |  |   |
| Data COV                                                  |          |                                                     | SUDESTE              |                                       |                    |             | 7.913.46          | 67 |  |   |
| Data CON                                                  |          |                                                     | SUL                  |                                       |                    |             | 2.634.10          | 37 |  |   |
| Data SAN                                                  |          | Mudar Localidade                                    | CENTRO-OESTE         |                                       |                    |             | 1.894.00          | 37 |  |   |
| Data SUAS                                                 | 1. I     | Brasil e Regilio: BRASIL *                          |                      |                                       |                    |             |                   |    |  |   |
| Data INC                                                  | *        | Estados: ESTADOS •                                  |                      |                                       |                    |             |                   |    |  |   |
| BOLETINS                                                  |          |                                                     |                      |                                       |                    |             |                   |    |  |   |
| Diagnóstico Municipal                                     | ь.       |                                                     |                      |                                       |                    |             |                   |    |  |   |
| Mercado de Trabalho                                       |          |                                                     |                      |                                       |                    |             |                   |    |  |   |
| PUBLICAÇÕES                                               |          |                                                     |                      |                                       |                    |             |                   |    |  |   |
| Censo SUAS                                                | <u>.</u> |                                                     |                      |                                       |                    |             |                   |    |  |   |
| PAINEL DE CONJUNTURA<br>E PROGRAMAS SOCIAIS               |          |                                                     |                      |                                       |                    |             |                   |    |  |   |
| Plano Brasil Sem Miséria                                  | b        |                                                     |                      |                                       |                    |             |                   |    |  |   |
| Acompanhamento de Contexto e Conjuntura<br>Socioeconômica |          |                                                     |                      |                                       |                    |             |                   |    |  |   |
| Programas, Benefícios e Serviços                          | *        | SEM<br>MISERIA SAGI                                 |                      |                                       |                    |             |                   |    |  |   |
|                                                           |          | BRASIL MDS<br>JAIS NGO E THE SEN MORE A             |                      |                                       |                    |             |                   |    |  |   |

Figura 10 – Tabela inicial do Data Social

Fonte: Departamento de Monitoramento, SAGI/MDS.

A partir dessa tabela, podem ser geradas as outras formas de visualização dos dados: Gráficos de histórico das variáveis, Gráficos de comparação entre localidades e Mapa de Marcadores.

Além disso, podem ser consultadas informações pormenorizadas a respeito dos indicadores, bem como os dados e séries históricas disponibilizados podem também ser extraídos na forma de planilhas em extensão do *Excel* pelos usuários. Abaixo na Figura 11 tem-se os ícones do menu na tabela do Data Social para acessar as funcionalidades descritas.

Figura 11 – Menu do Data Social

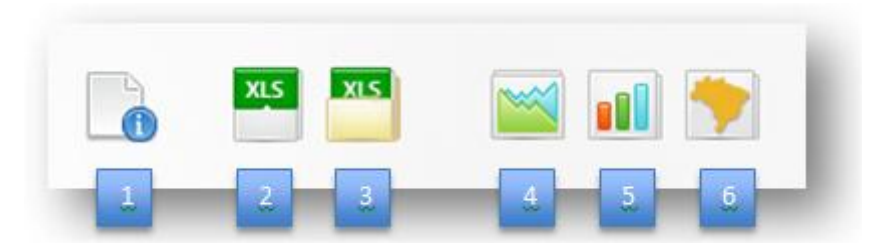

- Informação das variáveis Apresenta a descrição da variável, a fonte de onde foi extraída e alguma observação que seja relevante.
- Baixar esta tabela Por meio desse botão o usuário descarrega a tabela em formato do Excel e poderá manipular os dados.
- Baixar todas tabelas Esse botão descarrega não apenas a tabela visualizada, mas toda a série histórica que está sendo consultada.
- Gráfico de histórico das variáveis Permite a visualização dos dados da tabela em gráfico de série histórica
- Gráfico de comparação entre localidade Mostra os dados comparando as unidades territoriais selecionadas em forma de barras
- 6) Mapa de marcadores Mostra a incidência daquele indicador no mapa do Brasil.

Para gerar o Gráfico contendo a série histórica, portanto, é necessário clicar no ícone 4 – Gráfico de Histórico das variáveis. Uma nova janela será aberta contendo o gráfico e um menu que permite alterar localidade e periodicidade da consulta. A Figura 12 a seguir mostra um exemplo de gráfico gerado.

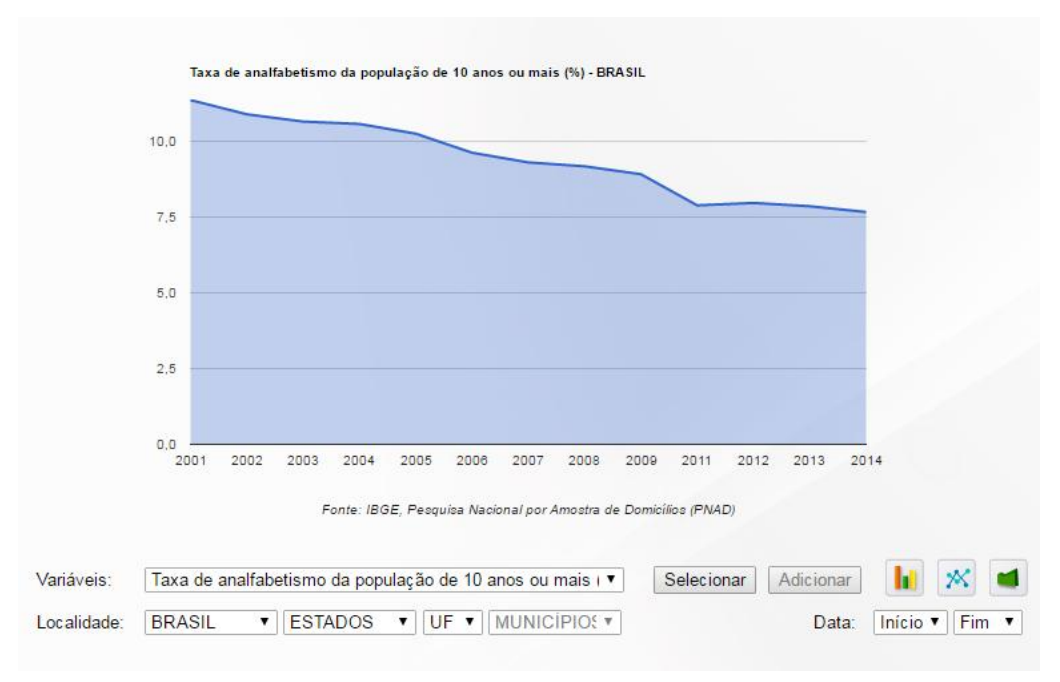

## Figura 12 – Gráfico de Histórico das variáveis

Fonte: Departamento de Monitoramento, SAGI/MDS.

Além disso, esse mesmo gráfico pode ser reapresentado na forma de gráfico de barras ou gráfico de linha. Para essa forma de apresentação, o usuário deve selecionar no menu inferior mostrado no gráfico anterior um dos ícones ilustrados.

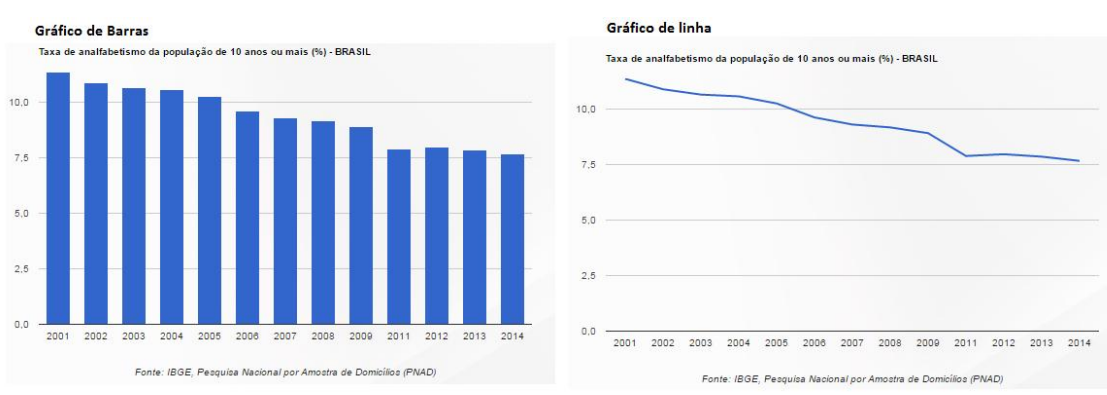

Figura 13 – Gráfico de Barras e Gráfico de linha

Fonte: Departamento de Monitoramento, SAGI/MDS.

Voltando ao menu da tabela do Data Social, é possível também visualizar os dados graficamente comparando diferentes localidades. Para isso, o usuário deve clicar no quinto ícone do menu, denominado Gráfico de comparação de localidades. Será exibido um gráfico

de barras comparativo com a unidade territorial selecionada. A figura a seguir mostra um exemplo:

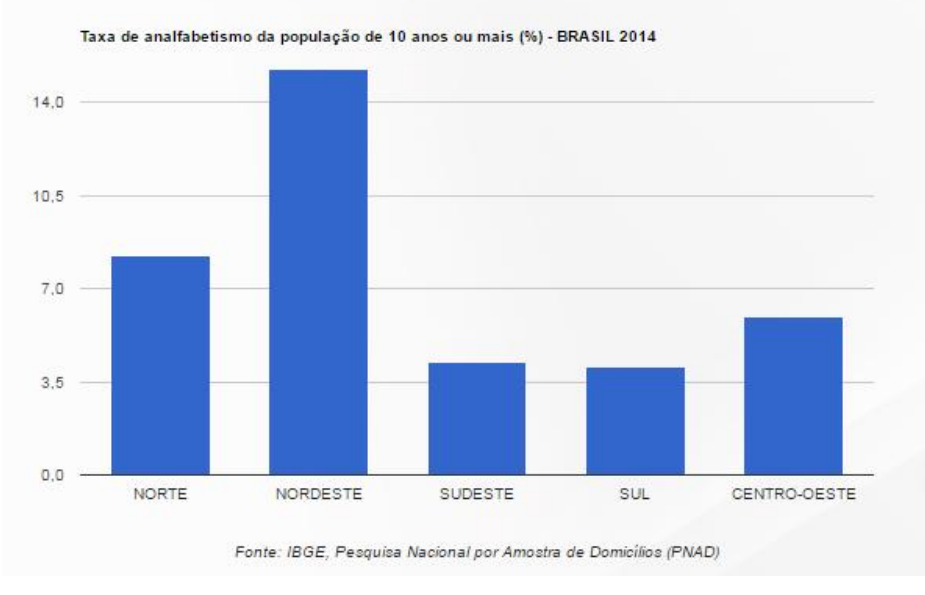

Figura 14 – Gráfico de comparação de localidades

Fonte: Departamento de Monitoramento, SAGI/MDS.

Para que os usuários do Data Social consigam utilizar todas as suas funcionalidades, o Departamento de Monitoramento desenvolveu dois vídeos tutoriais que explicam detalhadamente como usar o aplicativo.

O primeiro vídeo, que apresenta o Portal, pode ser acessado por meio do link: https://www.youtube.com/watch?v=pEhWouq786w.

O segundo vídeo traz um tutorial com passo a passo, acessível no link: https://www.youtube.com/watch?v=nVbRN92dk40.

Além disso, o Departamento mantém um canal direto com os usuários pelo *e-mail* institucional <u>monitoramento.sagi@mds.gov.br.</u> Através desse email os usuários podem enviar suas dúvidas, sugestões e críticas. Um resultado positivo dessa interação é que usuários já auxiliaram o Departamento na identificação de falhas no processo de carga de alguns dados. Além disso, as dúvidas e questionamentos ajudam o Departamento a pensar em formas de aprimorar o aplicativo para o uso dos usuários.

# 5. Data Social: Fontes e Áreas temáticas

Atualmente o banco de dados MI-BSM conta com 1585 variáveis oriundas de diversos registros administrativos de programas e de pesquisas do Sistema Estatístico Nacional. Dentre essas, 1088 estão divulgadas no Portal Data Social. A Tabela 1 mostra como essas variáveis estão distribuídas de acordo com as áreas temáticas no Data Social.

**Tabela 1** – Distribuição das variáveis/indicadores componentes do Data Social segundo área temática

| Área temática                     | Quantidade de variáveis/indicadores |
|-----------------------------------|-------------------------------------|
| Assistência Social                | 133                                 |
| Condicionalidades                 | 51                                  |
| Demografia                        | 53                                  |
| Desigualdade                      | 32                                  |
| Economia                          | 15                                  |
| Educação                          | 175                                 |
| Habitação                         | 122                                 |
| Inclusão Produtiva                | 4                                   |
| Mercado de Trabalho               | 128                                 |
| Saúde                             | 41                                  |
| Segurança Alimentar e Nutricional | 221                                 |
| Transferência de Renda            | 113                                 |
| Total                             | 1088                                |

A multiplicidade de fontes enriquece a capacidade de análise e permite a comparação ao longo do tempo ou entre localidades. No Data Social há indicadores sobre o mesmo tema, porém de levantamentos diferentes, com por exemplo, a taxa de analfabetismo, investigada pelos Censos Demográficos e pela Pesquisa Nacional por Amostra de Domicílios, ambas realizadas pelo IBGE. O quadro a seguir relaciona as principais fontes de onde provêm os indicadores utilizados pelo Departamento.

| <b>Quauro I –</b> Relacao das principais bases de dados trabainadas segundo Fonte – Data S |
|--------------------------------------------------------------------------------------------|
|--------------------------------------------------------------------------------------------|

| Fontes de dados                                                                                                  |
|----------------------------------------------------------------------------------------------------|
| ANVISA, Programa de Análise de Resíduos de Agrotóxicos em Alimentos (PARA)                                       |
| CAIXA, Cadastro Único para Programas Sociais (CadÚnico)                                                          |
| CAIXA, Folha de Pagamentos do Programa Bolsa Família (PBF)                                                       |
| CONAB, Programa Brasileiro de Modernização do Mercado Hortigranjeiro (PROHORT)                                   |
| IBGE, Censo Agropecuário                                                                                         |
| IBGE, Censo Demográfico                                                                                          |
| IBGE, Contas Nacionais / Produto Interno Bruto dos Municípios                                                    |
| IBGE, Pesquisa da Pecuária Municipal                                                                             |
| IBGE, Pesquisa de Informações Básicas Municipais (MUNIC)                                                         |
| IBGE, Pesquisa de Orçamentos Familiares (POF)                                                                    |
| IBGE, Pesquisa Nacional por Amostra de Domicílios (PNAD)                                                         |
| IBGE, Produção Agrícola Municipal (PAM)                                                                          |
| IBGE, Sistema Nacional de Índices de Preços ao Consumidor (INPC e IPCA) e ao Índices de Preços ao Produtor (IPP) |
| INEP, Censo Escolar                                                                                              |
| MDIC, Cadastro de Microempreendedores Individuais                                                                |
| MDS, Censo do Sistema Único de Assistência Social (Censo SUAS)                                                   |
| MDS, Folha de Pagamentos de Serviços Socioassistenciais de Proteção Especial e da Proteção Social Básica         |
| MDS, Sistema de Acompanhamento das Condicionalidades (SICON)                                                     |
| MF, Transferências Constitucionais                                                                               |
| MS, Pesquisa Nacional de Demografia e Saúde (PNDS)                                                               |
| MS, Pesquisa Nacional de Prevalência de Aleitamento Materno nas Capitais e Distrito Federal                      |
| MS, Sistema de Informações de Nascidos Vivos (SINASC)                                                            |
| MS, Sistema de Informações sobre Mortalidade (SIM)                                                               |
| MS, Sistema de Vigilância Alimentar e Nutricional (SISVAN)                                                       |
| MTE, Cadastro Geral de Empregadores e Empregados (CAGED)                                                         |
| MTE, Relação Anual de Informações Sociais (RAIS)                                                                 |

Fonte: Departamento de Monitoramento, SAGI/MDS.

Por fim, no site da SAGI na seção de Estudos Técnicos, juntamente com a seção para baixar este Estudo está disponível para *download* planilha em *Excel* com o conjunto de variáveis que estão disponibilizadas na aplicação acompanhadas de suas descrições.

#### 6. Considerações finais

Não menos importante que disponibilizar indicadores para auxiliar a gestão das políticas sociais nos três níveis federativos de governo em meios cada vez mais acessíveis, é a documentação dos processos de seleção, organização e construção dos indicadores e de suas aplicações. Este Estudo Técnico teve o objetivo de para além de apresentar as funcionalidades

e conteúdo do Data Social 2.0, mostrar os processos e rotinas de trabalho técnico e estruturado para sua manutenção, contribuindo para a construção de uma memória institucional no campo do monitoramento e avaliação de políticas públicas que são desenvolvidas na SAGI.

# Referências bibliográficas

**ATKINSON**, T. et al. *Social Indicators*: the EU and Social Inclusion. Oxford: Oxford Univ. Press, 2005.

**Brasil**. Ministério do Desenvolvimento Social e Combate à Fome. Censo SUAS 2013: Análise dos componentes sistémicos da Política Nacional de Assistência Social 112 p. ; 23 cm.

**Brasil**. Ministério do Desenvolvimento Social e Combate à Fome. SAGI: Informação e Conhecimento para Políticas de Desenvolvimento Social / Organizadora Elisabete Ferrarezi. - Brasília, DF: MDS; Secretaria de Avaliação e Gestão da Informação, 2015.

**JANNUZZI**, Paulo de M. *Monitoramento Analítico como Ferramenta para Aprimoramento da Gestão de Programas Sociai*. In: Revista Brasileira de Monitoramento e Avaliação. – N. 1 (2011). Brasília, DF: Ministério do Desenvolvimento Social e Combate à Fome; Secretaria de Avaliação e Gestão da Informação, 2011. 140 p.; 18 cm.

**SOUSA**, Marconi F. *Monitoramento Analítico do Plano Brasil Sem Miséria e de Programas do Ministério do Desenvolvimento Social e Combate à Fome*. In: Revista Brasileira de Monitoramento e Avaliação. – N. 5 (2014) - Brasília, DF: Ministério do Desenvolvimento Social e Combate à Fome; Secretaria de Avaliação e Gestão da Informação, 2011. 176 p. ; 18 cm.

**VAZ**, Alexander C. N. *et al. Estudos Avaliativos com base na integração de registros administrativos: a experiência de integração do Cadastro Único para Programas Sociais, Programa Bolsa Família e Sistema de Vigilância Alimentar e Nutricional.* In: Cadernos de Estudos Desenvolvimento Social em Debate. – N. 17 (2014) - Brasília, DF: Ministério do Desenvolvimento Social e Combate à Fome; Secretaria de Avaliação e Gestão da Informação, 2005-. 64 p.; 28 cm.

**SOUSA**, Marconi F. *et al. Avaliação do Programa Nacional de Acesso ao Ensino Técnico e Emprego (PRONATEC) para o público do Cadastro Único para Programas Sociais e beneficiários do Programa Bolsa Família (PBF); Cobertura, Adequação da oferta e Desempenho dos participantes. In: Cadernos de Estudos Desenvolvimento Social em Debate.* – N. 24 (2015) - . Brasília, DF: Ministério do Desenvolvimento Social e Combate à Fome; Secretaria de Avaliação e Gestão da Informação, 2005- . 180p.; 28 cm.

**JANNUZZI**, Paulo de M. Considerações sobre o uso, mau uso e abuso dos indicadores sociais na formulação e avaliação de políticas públicas municipais. RAP Rio de Janeiro 36(1):51-72, Jan./Fev. 2002.